## 暑さ指数データの取得方法(環境省ホームページ)

1. 環境省の熱中症予防情報サイト(https://www.wbgt.env.go.jp/wbgt\_data.php)から、 「暑さ指数(WBGT)の過去データ」に、地点「**東海地方、岐阜県、岐阜**」を入力します。

|                                                                                     | <sup>⊛ English</sup><br>熱中症予隊                                                                         | <sup> ቀxಱ4</sup> │ <sup>ቀxಱ4</sup> │ <sup>한국9</sup> □<br>方情報サイト                     | モバイル版 📋 携帯版 😪 環境行                     |  |  |
|-------------------------------------------------------------------------------------|----------------------------------------------------------------------------------------------------|-------------------------------------------------------------------------------------|---------------------------------------|--|--|
| ホーム 全国の暑さ指数 熱中却<br>熱中<br>ホーム ▶ 全国の暑さ指数 > 易さ指数の実                                     | 特別警戒情報 暑さ指数について<br>症警戒情報 暑さ指数について<br><sup>況と予測</sup>                                                  | 熱中症対策 普及啓発資料 関係服                                                                    | <b>寄省庁の取組 民間事業者との取組</b>               |  |  |
|                                                                                     | 全国の暑さ                                                                                                 | 指数(WBGT)                                                                            |                                       |  |  |
| 暑さ指数の実況と予測<br>地図表示・グラフや日表                                                           | <b>暑さ指数メール配信サービス</b><br>個人向けのメール通知                                                                    | 暑さ指数電子情報提供サービス<br>事業者向けのCSVファイル提供                                                   | <b>暑さ指数と熱中症救急搬送人員</b><br>速報<br>毎週木曜更新 |  |  |
| <b>熱中症リスクカレンダー</b><br>過去5年間の日別暑さ指数一覧表                                               |                                                                                                    |                                                                                     |                                       |  |  |
|                                                                                     | 暑さ指数(WBG                                                                                              | T)の実況と予測                                                                            |                                       |  |  |
| 暑さ指数(WBGT)の過                                                                        | ■<br>去データ<br>※地点を選択して、過去データの<br>「東海地方 → 「岐日                                                           | ページを表示することができます<br>単 ▼ <sup>1 地点</sup> ▼                                            |                                       |  |  |
| 提供している暑さ指数                                                                          | について                                                                                                  |                                                                                     |                                       |  |  |
| ここに掲載されている基<br>て独自の方法で算出し<br>また、住宅やオフィス街 <sup>3</sup><br>全国11か所の実測値に<br>は、各地点の実況推定( | さ指数(WBGT)の予測値と現在の<br>たものであるため、実際の値とは若干<br>序立地条件によっても値は若干異なる<br>ついては、各地点の観測機器や通信<br>直を使用していますので、ご了承くださ | 暑さ指数の推計値(実況推定値)は、5<br>異なることがあります。<br>5と考えられますのでご注意ください。<br>記回線の状況により、欠測となる場合な<br>い。 | 気象庁の資料に基づい<br>があります。欠測の場合             |  |  |

2. 「実況推定値(速報版)」に、データを取得する月を選択します。

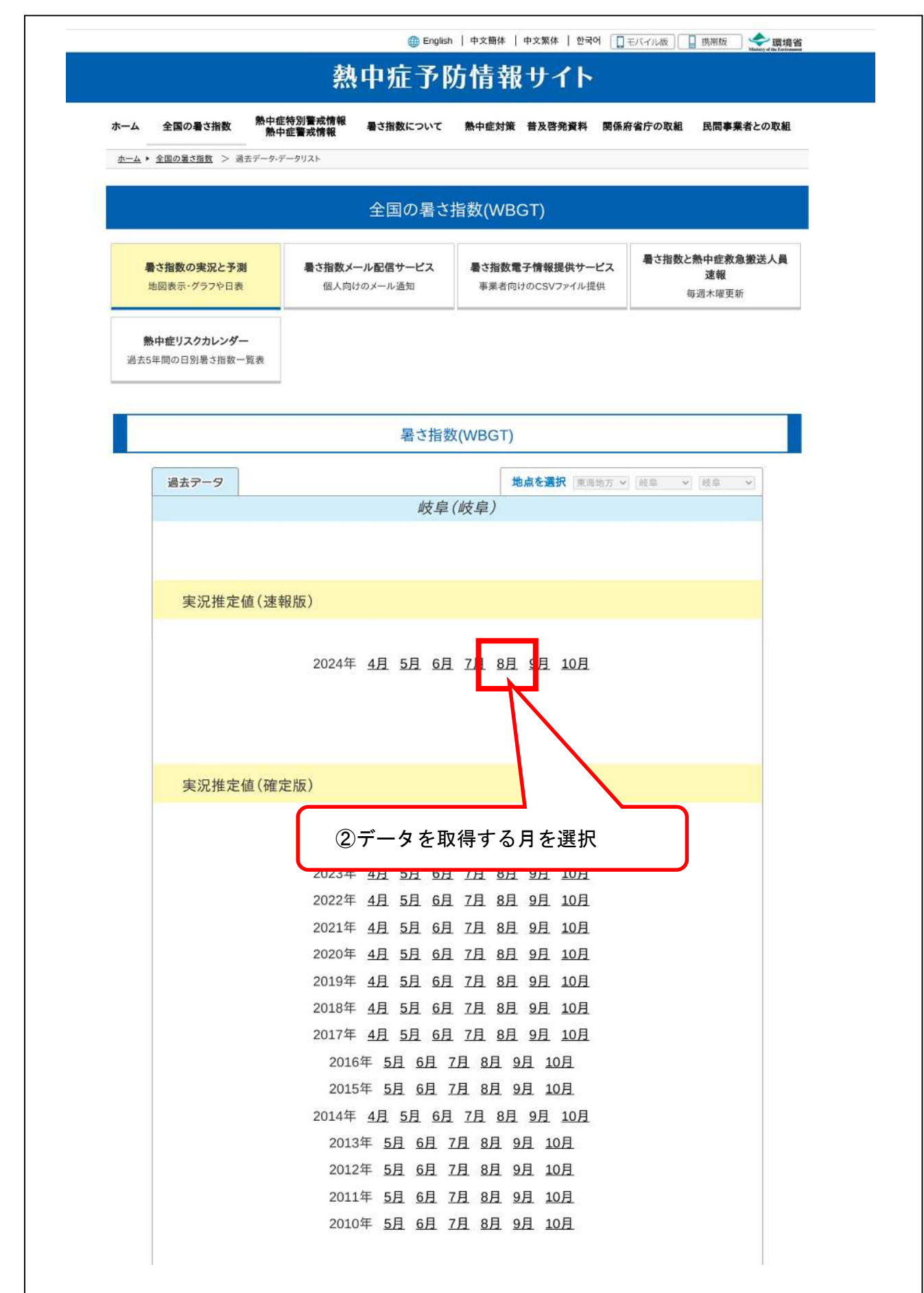

3. ダウンロードしたCSVファイルをエクセル形式に変換し、工事期間中の真夏日が確認できる根拠資料 として利用します。

| ファイ      | ル ホーム    | 挿入       | 描画 ペー | ジレイアウト | 数式 | データ          | 校間 君    | 長示   | 自動化        | ヘルプ   | DocuW                                        | orks    |     |       |   |
|----------|----------|----------|-------|--------|----|--------------|---------|------|------------|-------|----------------------------------------------|---------|-----|-------|---|
| W75      | *        |          | Z E   |        |    |              |         |      |            |       |                                              |         |     |       |   |
|          |          |          | v     | 2.11   | 23 | 2            |         |      | 572<br>572 | 1 12  | W                                            | 1 2     | 1 2 | 1 223 |   |
| 1        | A        | D±B8     | U     | U      | E  | 1            | G       |      | H          | 1     | J                                            | K       | L   | M     | - |
| 0        | 年月日      | 04[8]    | WBGI  |        |    |              |         |      |            |       |                                              |         |     |       | - |
| 2        | 2024/0/1 | 2.00     | 23.1  |        |    |              |         |      |            |       |                                              |         |     |       | - |
| 0        | 2024/0/1 | 2.00     | 22.0  |        |    |              |         |      |            |       |                                              |         |     |       |   |
| 4<br>E   | 2024/8/1 | 3.00     | 22.0  |        |    |              |         |      |            |       |                                              |         |     |       | - |
| 6        | 2024/0/1 | 4.00     | 22.1  |        |    |              |         |      |            |       |                                              |         |     |       | - |
| 7        | 2024/0/1 | 6.00     | 22.0  |        |    |              |         |      |            |       |                                              |         |     |       | - |
| 0        | 2024/0/1 | 7.00     | 24.Z  |        |    |              |         |      |            |       | -                                            |         |     |       |   |
| 0        | 2024/8/1 | 7.00     | 20.4  |        |    |              |         |      |            |       | -                                            |         |     |       | - |
| 9        | 2024/0/1 | 0.00     | 20.9  |        |    |              |         |      |            |       | -                                            |         |     |       | - |
|          | 2024/0/1 | 10:00    | 27.9  |        |    |              |         |      |            |       |                                              |         |     |       | - |
| 0        | 2024/0/1 | 11.00    | 20.0  |        |    |              |         |      |            |       | -                                            |         |     |       |   |
| 12       | 2024/0/1 | 10:00    | 29.0  |        |    |              |         |      |            |       |                                              |         |     |       |   |
| 13       | 2024/8/1 | 12:00    | 30    |        |    |              |         |      |            |       |                                              |         |     |       | - |
| 14       | 2024/0/1 | 14.00    | 30.7  |        |    |              |         |      |            |       |                                              |         |     |       | - |
| 10       | 2024/0/1 | 14.00    | 30.7  |        |    |              | -       |      |            |       |                                              | _       |     |       | - |
| 10       | 2024/8/1 | 15:00    | 31.1  |        |    |              |         |      |            |       |                                              |         |     |       | - |
| 1        | 2024/8/1 | 10:00    | 30.4  |        |    |              |         |      |            |       |                                              |         |     |       | - |
| 10       | 2024/8/1 | 17.00    | 30.2  |        |    |              |         |      |            |       |                                              |         |     |       | - |
| 19       | 2024/8/1 | 18.00    | 28.5  |        |    |              | -       |      |            |       | -                                            |         |     |       | - |
| 20       | 2024/8/1 | 19:00    | 20.1  |        |    |              | -       |      |            |       |                                              |         |     |       | - |
| 20       | 2024/8/1 | 20:00    | 25.7  |        |    |              | _       |      |            |       | -                                            |         |     |       | - |
| 22       | 2024/8/1 | 21.00    | 25.4  |        |    |              |         |      |            |       | -                                            |         |     |       | - |
| 23       | 2024/8/1 | 22:00    | 25.0  |        |    |              |         |      |            |       |                                              |         |     |       | - |
| 24       | 2024/8/1 | 23:00    | 25.9  | -      |    |              | _       |      |            |       |                                              |         |     |       | - |
| 20       | 2024/8/1 | 24.00.00 | 20.8  |        | -  |              |         |      |            |       |                                              |         |     |       | - |
| 20       | 2024/8/2 | 1.00     | 25.8  |        |    |              |         |      |            |       |                                              |         |     |       | - |
| 27       | 2024/8/2 | 2.00     | 20    |        |    |              |         |      |            |       | -                                            |         |     |       | - |
| 28       | 2024/8/2 | 3:00     | 20    |        |    |              |         |      |            |       |                                              |         |     |       | - |
| 29       | 2024/8/2 | 4.00     | 25.8  |        | _  |              |         |      |            |       |                                              |         |     |       | - |
| 30       | 2024/0/2 | 5.00     | 20.0  |        | -  |              |         |      |            |       |                                              |         |     |       | - |
| 20       | 2024/8/2 | 7.00     | 20.0  |        | -  | の <i>ー カ</i> | J. I. T | ×.→  | ) र र्गाः  | +/# 1 | <u>,,</u> ,,,,,,,,,,,,,,,,,,,,,,,,,,,,,,,,,, |         | いちす | -     | - |
| 22       | 2024/0/2 | 7.00     | 20.4  |        |    | シエク          | ヒノレガ    | シエし  | に没         | 授し、   | 上争                                           | 別同十(    | い具友 | н ⊨   |   |
| 34       | 2024/0/2 | 0.00     | 20.0  |        |    | がね           | 認べき     | チス   | 根珈         | 容約し   | 177                                          | 田田      |     |       | - |
| 35       | 2024/0/2 | 10.00    | 90.4  |        |    | いっれ田         | いてくらう   | 2 '0 | TK THE     | 貝们(   |                                              | τι ( μ· |     |       | - |
| 26       | 2024/0/2 | 11.00    | 91.4  |        |    |              |         |      |            |       |                                              |         |     |       |   |
| 27       | 2024/0/2 | 12:00    | 207   |        |    |              |         |      |            |       |                                              |         |     |       | - |
| 20       | 2024/0/2 | 12:00    | 30.7  |        |    |              |         |      |            |       |                                              |         |     |       |   |
| 20       | 2024/0/2 | 13.00    | 32.1  |        |    |              |         |      |            |       |                                              |         |     |       | - |
| 10       | 2024/0/2 | 14:00    | 32.7  |        |    |              |         |      |            |       |                                              |         |     |       | - |
| 40       | 2024/8/2 | 15:00    | 32.2  |        |    |              |         |      |            |       | -                                            |         |     | -     | - |
| 41       | 2024/8/2 | 10:00    | 32.3  |        |    |              |         |      |            |       |                                              |         |     |       | - |
| 42       | 2024/8/2 | 17:00    | 30.6  |        |    |              | -       |      |            |       | -                                            | -       |     |       | - |
| 43       | 2024/8/2 | 18:00    | 28.2  |        |    |              |         |      |            |       | -                                            |         |     |       | - |
| 44       | 2024/8/2 | 19:00    | 20.1  |        |    | -            |         |      |            |       |                                              |         |     |       |   |
| CP<br>AC | 2024/8/2 | 20:00    | 25.7  |        |    |              |         |      |            |       |                                              |         |     |       | - |
| 10       | 2024/8/2 | 21:00    | 25.8  |        |    |              |         |      |            |       |                                              |         |     |       | - |